# **Upload Progress Report**

## Overview

## 1.1 Scope

This process describes the procedure involved by the student to upload progress report of each semester.

## **1.2 Flowchart**

Flowchart for the upload progress report is given below

# Upload Progress Report App Provi 1.3 User Roles:

**Upload Progress Report - IIT MADRAS** 

| User         | Roles                          |
|--------------|--------------------------------|
| Student      | Submit the progress report     |
| Guide        | Approve the report             |
| Panel Member | Member (1-3) provides feedback |
| Chairperson  | Approve the report             |

2

#### **Process Description**

#### 2.1 Key Information Captured

The following are the Key Fields in this process.

- 1. Student submit the progress report
- 2. Approve Request.
  - Progress Report Upload Details.
  - Panel Details.

### **User Interface Design**

#### **3.1 Student Initiation Screen**

When student invokes the 'Upload Progress Report', the system generates the 'Upload Progress Report' screen. This screen enables for students to upload their progress report for every semester.

#### Menu: Upload Progress Report

#### Upload Progress Report

| Current Period                     | JAN-MAY 2020                                 |
|------------------------------------|----------------------------------------------|
|                                    | (Max 500 Characters)                         |
| Remarks / Comments *               |                                              |
| Upload Progress Report (Max 4 MB)* | pdf Only Choose File Upload File Delete File |
| Uploaded File:                     | NA                                           |

- 1. Current Period: Current period is pre-populated and Non-editable
- 2. Remarks / Comments: Students shall enter their remarks in the textbox.
- **3.** Upload Progress Report: Students can upload the progress report only as a pdf file of 4MB size by clicking on the choose file button. After, upload the selected file using the upload file button. In case of wrong one, you can delete clicking the delete file button and re-upload it once again.

| Upload Progress Report Details     |                                              |
|------------------------------------|----------------------------------------------|
| Current Period                     | JAN-MAY 2020                                 |
| Remarks / Comments *               | Progress report Jan-May 2020                 |
| Upload Progress Report (Max 4 MB)* | pdf Only Choose File Upload File Delete File |
| Uploaded File:                     | Progress Report.pdf                          |

- 4. Upload File: The uploaded file name displays.
- 5. Submit: After providing the details, click submit. (Data Submitted Successfully)

The status of the process could be checked in the task status.

| 🗃 Task Status       | Task Status               |    |                        |                                                                                                    |
|---------------------|---------------------------|----|------------------------|----------------------------------------------------------------------------------------------------|
| 🝸 Grade Info        |                           |    |                        |                                                                                                    |
| Course Registration | Course Details            |    |                        |                                                                                                    |
| + Add/Drop Courses  | Process Name              | ld | Approval Status        | Remarks                                                                                                    |
| ≡ Synopsis          | HTTA / HTRA Declaration   |    | Approved               | Approved                                                                                                    |
| Travel Request      |                           |    |                        | Leave Type : Vacation<br>Leave From : 20 Dec 2018                                                                                        |
| ⊘ Work Log          | Student Leave Application |    | Approved               | Leave To : U4 Jan 2019<br>Student Remarks : Personal<br>Approver Remarks : Approved                                                      |
| 🖙 Make-Up Exam      |                           |    |                        | Remarked By : Shyam Keralavarma (Faculty Advisor Approval)                                                                               |
| ✤ Travel Advance    | Progress Report Upload    |    | Approved               | Student Remarks: First semester progress report<br>Guide Remarks: OK. Please submit a typed report next time.<br>Chairperson Remarks: ok |
|                     | Progress Report Upload    |    | Pending Guide Approval | Student Remarks: Progress Report of sem -1                                                                                               |
|                     | Progress Report Upload    |    | Pending Guide Approval | Student Remarks: Progress Report Jan-May 2020                                                                                            |
| l Club Subscription | Progress Report Upload    |    | Pending Guide Approval | Student Remarks: Progress Report of sem -1                                                                                               |

#### **3.2 Approval Screen**

When the student submits the 'Progress Report Upload' process, the system generates the submitted task in the corresponding Guide's inbox.

when clicked on the roll no the system generates the 'Upload Progress Report Approval' screen.

| Int | OX |   |          |                              | Search all Columns - Enter Search Text Q C B 6 |
|-----|----|---|----------|------------------------------|------------------------------------------------|
|     |    |   | ID       | TASK NAME                    | PROCESSED ON                                   |
| [   | ]  | • | AE18D403 | Progress Report Upload_25939 | 09-01-2020 15:52:52                            |

#### For Guide:

User shall able to select either 'Approve' or 'Reject' option

| Recommended Actions                       |        |         |         |          |              |                   |   |
|-------------------------------------------|--------|---------|---------|----------|--------------|-------------------|---|
| Approve                                   | V      |         |         |          |              | Reject            |   |
| Remarks *                                 | test   |         |         |          |              |                   |   |
|                                           |        |         |         |          |              |                   |   |
| Progress Report Upload D<br>Academic Year | etails |         | Roll No |          | Scholar Name |                   | • |
| JUL-NOV 2016                              |        |         | AE16D00 |          | Abcd         |                   |   |
| Department                                |        | Program |         | Semester |              | Uploaded Document |   |
| Aerospace Engineering                     |        | Ph.D    |         | 01       |              | æ.                |   |
| Student Remarks                           |        |         |         |          |              |                   |   |
| ok ok                                     |        |         |         |          |              |                   |   |

User shall be able to view the progress report details such as: 'Academic Year', 'Roll No', 'Scholar Name', 'Department', 'Program', 'Semester', 'Document Uploaded', 'Student Remarks' in the 'Progress Report Upload Details'.

User shall able to view the panel details such as: 'Member Name', 'Employee Id', 'Member Type', and 'Department' in the 'Panel Details grid.

| Panel Detai |                           |             |             |            |
|-------------|---------------------------|-------------|-------------|------------|
|             | Member Name               | Employee Id | Member Type | Department |
|             | KANJARLA ANAND KRISHNA    |             | External    | MM         |
|             | SHANTANU SHASHIKANT MULAY | 1000 C      | Internal    | AE         |
|             | SIVASAMBU MAHESH          |             | Internal    | AE         |

User shall enter the remarks and finally submit the task.

#### For Panel Members:

User shall able to view the 'Progress Report Upload Details' and 'Panel Details'.

| Feedback *                     | test    |         |               |              |                   |   |
|--------------------------------|---------|---------|---------------|--------------|-------------------|---|
|                                |         |         |               |              |                   |   |
|                                |         |         |               |              |                   |   |
| Progress Report Upload Details |         |         |               |              |                   | • |
| Academic Year                  |         | Roll No |               | Scholar Name |                   |   |
| JUL-NOV 2016                   |         | AE16D00 |               | Abcd         |                   |   |
| Department                     | Program |         | Semester      |              | Uploaded Document |   |
| Aerospace Engineering          | Ph.D    |         | 01            |              |                   |   |
| Student Remarks                |         |         | Guide Remarks |              |                   |   |
| ok ok                          |         |         | test          |              |                   |   |

User shall enter the feedback and finally submit the task.

#### For Chairperson:

User shall able to select either 'Approve' or 'Reject' option

User shall able to view the 'Progress Report Upload Details' and 'Panel Details'

| commended Actions                                                |                                         |                                                             |                                    |                                  |                                                                                                    |
|------------------------------------------------------------------|-----------------------------------------|-------------------------------------------------------------|------------------------------------|----------------------------------|----------------------------------------------------------------------------------------------------|
| Approve                                                          | 7                                       |                                                             |                                    |                                  | Reject                                                                                                    |
| Remarks *                                                        | ok                                      |                                                             |                                    |                                  |                                                                                                    |
|                                                                  |                                         |                                                             |                                    |                                  |                                                                                                    |
|                                                                  |                                         |                                                             |                                    |                                  |                                                                                                    |
|                                                                  |                                         |                                                             |                                    |                                  |                                                                                                    |
| Feedback *                                                       | test                                    |                                                             |                                    |                                  |                                                                                                    |
|                                                                  |                                         |                                                             |                                    |                                  |                                                                                                    |
|                                                                  |                                         |                                                             |                                    |                                  |                                                                                                    |
|                                                                  |                                         |                                                             |                                    |                                  |                                                                                                    |
| gress Report Upload Detai                                        | ils                                     |                                                             |                                    |                                  |                                                                                                    |
|                                                                  |                                         |                                                             |                                    |                                  |                                                                                                    |
| ademic Year                                                      |                                         | Roll No                                                     |                                    | Scholar Nam                      | ne                                                                                                    |
| JUL-NOV 2016                                                     |                                         | AE16D00                                                     |                                    |                                  |                                                                                                    |
| partment                                                         | Program                                 |                                                             | Semester                           |                                  | Uploaded Document                                                                                                    |
| Aerospace Engineering                                            | Ph.D                                    |                                                             | 01                                 |                                  | -                                                                                                    |
| udent Remarks                                                    |                                         |                                                             | Guide Remarks                      |                                  |                                                                                                    |
| ok ok                                                            |                                         |                                                             | test                               |                                  |                                                                                                    |
|                                                                  |                                         |                                                             |                                    |                                  |                                                                                                    |
|                                                                  |                                         |                                                             |                                    |                                  | + X 🖩 G 🕇 S                                                                                                    |
| Panel Details                                                    |                                         |                                                             |                                    |                                  |                                                                                                    |
| Panel Details<br>Member Name                                     | Employee Id                             | Member Type                                                 | Department                         | Feedback                         | Feedback On                                                                                                    |
| Panel Details<br>Member Name<br>Test1                            | Employee Id                             | Member Type<br>Co-Guide                                     | Department<br>AM                   | Feedback<br>ok                   | Feedback On                                                                                                    |
| Panel Details<br>Member Name<br>Test1<br>Test2                   | Employee Id<br>001<br>002               | Member Type<br>Co-Guide<br>Internal                         | Department<br>AM<br>AE             | Feedback<br>ok<br>ok             | Feedback On                                                                                                    |
| Panel Details<br>Member Name<br>Test1<br>Test2<br>Test3          | Employee Id<br>001<br>002<br>003        | Member Type<br>Co-Guide<br>Internal<br>External             | Department<br>AM<br>AE<br>ME       | Feedback<br>ok<br>ok<br>ok       | Feedback On                                                                                                    |
| Panel Details<br>Member Name<br>Test1<br>Test2<br>Test3<br>Test4 | Employee Id<br>001<br>002<br>003<br>004 | Member Type<br>Co-Guide<br>Internal<br>External<br>Internal | Department<br>AM<br>AE<br>ME<br>AE | Feedback<br>ok<br>ok<br>ok<br>ok | Feedback On  Feedback On  Feedb |
| Panel Details<br>Member Name<br>Test1<br>Test2<br>Test3<br>Test4 | Employee Id<br>001<br>002<br>003<br>004 | Member Type<br>Co-Guide<br>Internal<br>External<br>Internal | Department<br>AM<br>AE<br>ME<br>AE | Feedback<br>ok<br>ok<br>ok<br>ok | Feedback On  Feedback On  Feedb |

User shall enter the remarks and finally submit the task.